## Instructions to Find a CP on Kohls.com

1. Go to Kohls.com, then use the search bar to look up your product.

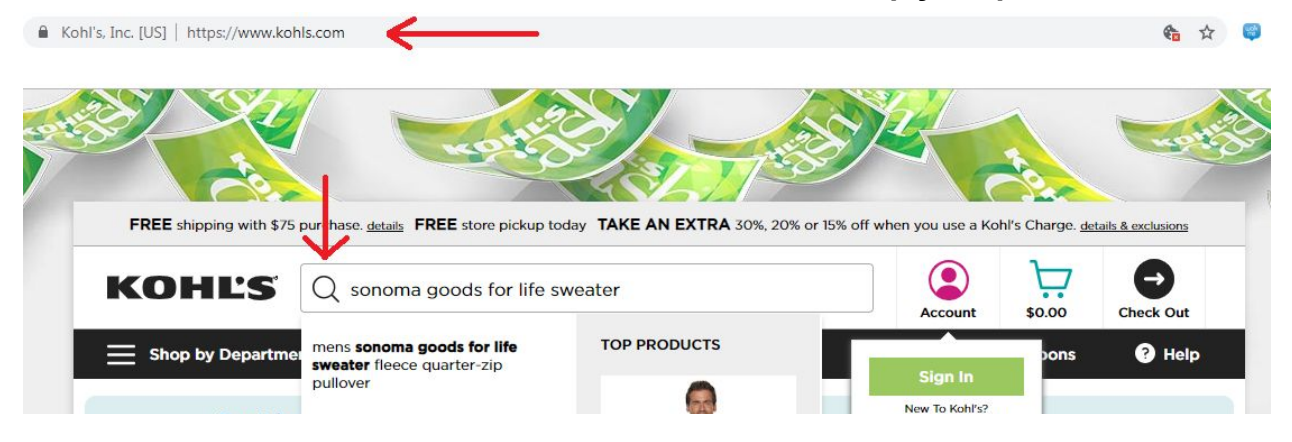

2. Once you locate your product, click on the product to get to the product page.

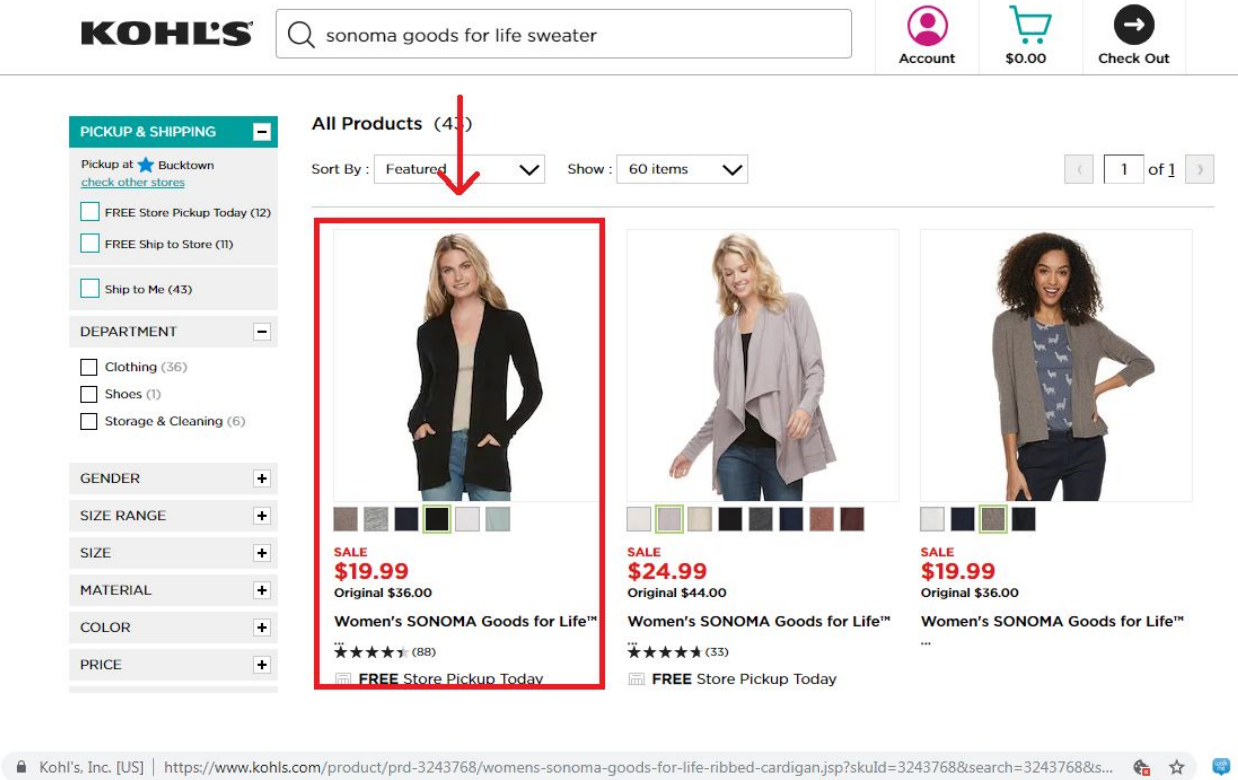

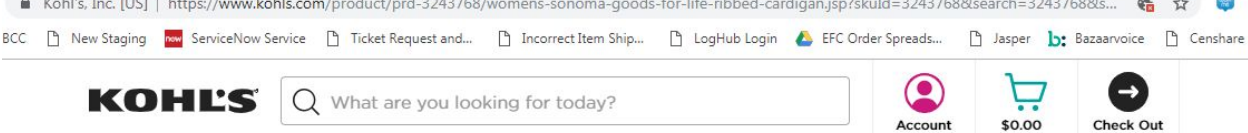

## Women's SONOMA Goods for Life™ Ribbed Cardigan

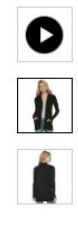

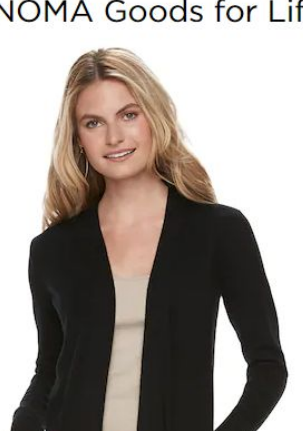

| SALE                                                         |       |
|--------------------------------------------------------------|-------|
| \$19.99                                                      |       |
| Original \$36.00                                             |       |
| Your Price \$15.99                                           | 209   |
| use BASKET at checkout<br>offer ends April 20 <u>details</u> | OFF   |
| otter ends April 20 <u>details</u>                           |       |
| ***** 4.4 <u>95 Reviews</u> 11 Quest                         | tions |
| 89% of reviewers would recommend this to a frie              | end   |

MEDIUM

LARGE

X SMALL SMALL

 Go to the URL. Look for the number directly after "www.kohls.com/product/prd-". If your product is a collection of products, you will see a lower case "c" before the string of numbers.

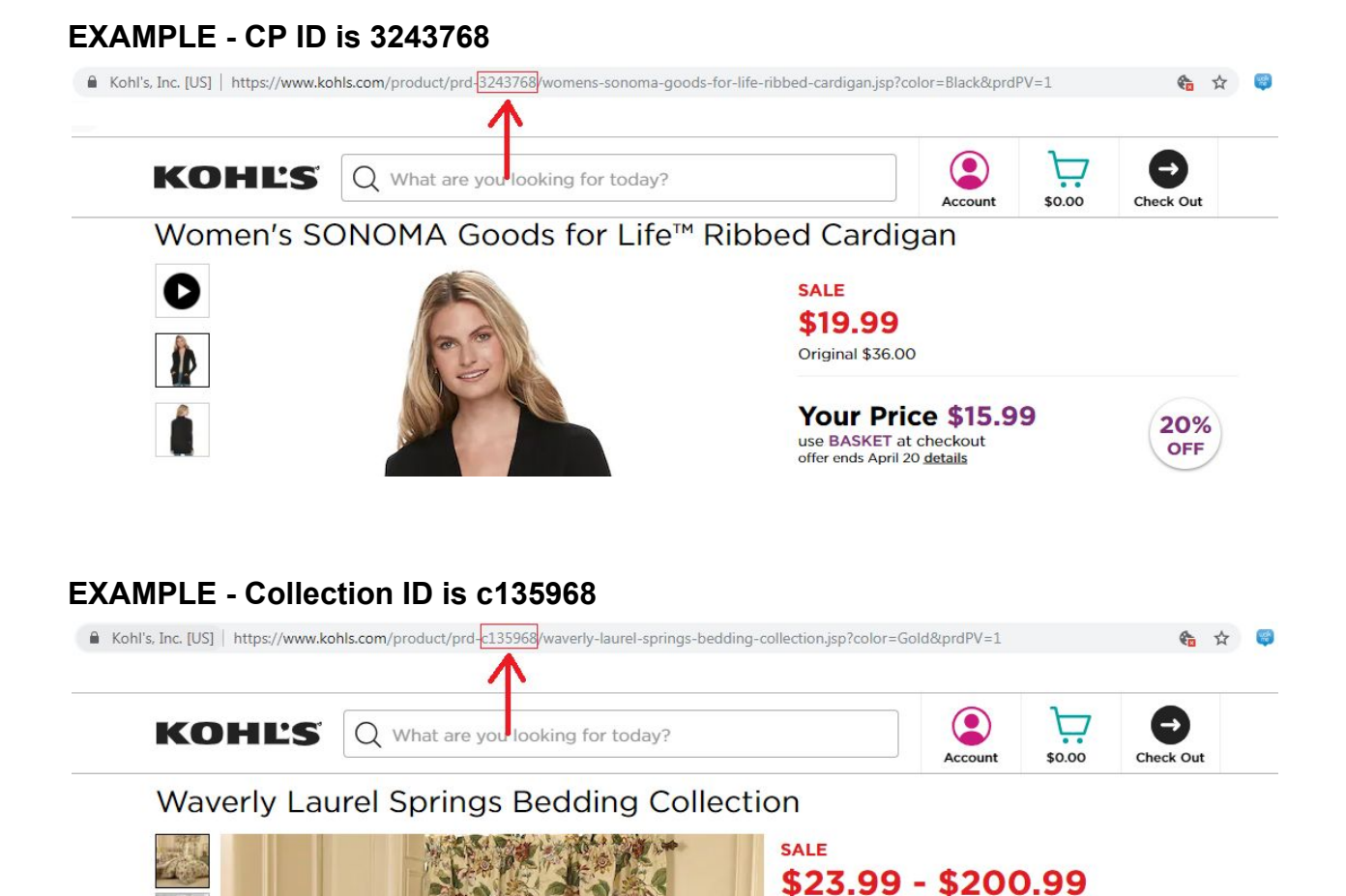

## HELPFUL TIPS

- CP IDs and collection IDs can both be entered into the CP ID field in K-Link.

- If the same image needs to be updated for multiple product pages, you will need to follow steps 1-3 to obtain each CP ID/collection ID from each product page.

Regular \$39.99 - \$334.99

- If you are unable to find your product(s) online, please work with the merchant buying team to obtain CP ID(s)/Collection ID(s).